## **Troubleshooting/ Help Tips**

Sometimes when CIE doesn't work as expected, there are steps you can try to resolve the issue. Other times, CIE Support will be necessary.

Here are a few common issues that users experience and potential ways to solve the issue. Need more information that what's provided below? Enlist help from your IT department or reach out to ciehelpdesk@211sandiego.org

For more training materials or to report an error you may also visit: <u>https://ciesandiego.org/partnering-with-cie/training-technical-support/</u>

| Problem                                 | Solution                                                                                                    |
|-----------------------------------------|----------------------------------------------------------------------------------------------------|
| Forgot the link to<br>login to CIE      | Visit: <u>https://ciesandiego.org/partnering-with-cie/</u> and click<br>on the "Partner Community Sign-on" link                                                                                                    |
|                                         | Partner Community Sign-on                                                                                                    |
| Forgot Username                         | Your username should match your work email address                                                                                                    |
| Forgot password                         | <ul> <li>To reset your password:</li> <li>1. Click "Forgot Password"</li> <li>2. Enter your work email address</li> <li>3. Click "Send Password Reset Email"<br/>Note: Do Not Enter your birthdate</li> <li>4. Check your email inbox for a link to reset your password</li> <li>If the above didn't work, email <u>CIEpartners@211sandiego.org</u> for help. We may need to update your email address.</li> </ul> |
| The page is taking<br>too long to load. | Switch to Chrome 🧐 or Firefox 🥌 browser                                                                                                    |
|                                         | Find and click the refresh icon                                                                                                    |
|                                         | Clear your browser's cache                                                                                                    |

| I clicked on a link in<br>my email to login to<br>CIE and it takes me<br>to an Invalid page<br>or a different<br>website. | Your IT department may have a firewall in place that is<br>meant to protect your system from hackers, spam, and/or<br>malicious activity. Sometimes this means that the firewall<br>alters the link from CIE. Try logging in from the regular link.<br>If the problem persists, please contact our Helpdesk as<br>shown below.                                                                                                    |
|----------------------------------------------------------------------------------------------------|----------------------------------------------------------------------------------------------------|
| I tried making an<br>update or using a<br>feature in CIE and<br>then an Error page.                                       | <ul> <li>If you encountered an error code, please report it by visiting:<br/><u>https://ciesandiego.org/contact-helpdesk/</u></li> <li>1. Enter you information so that the CIE team knows<br/>how to follow up with you</li> <li>2. Click "Partner Community Support"</li> <li>3. Click "Report a bug/error (troubleshooting)</li> <li>4. Provide a short description of the error</li> <li>5. Upload a screenshot of the screen</li> </ul> |
| Other                                                                                                    | <text><list-item><list-item><list-item></list-item></list-item></list-item></text>                                                                                                    |